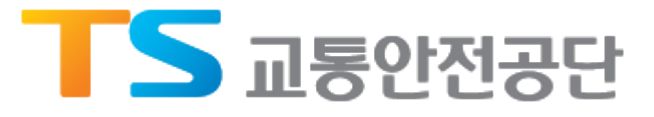

# 철도정비경력중 발급 매뉴얼

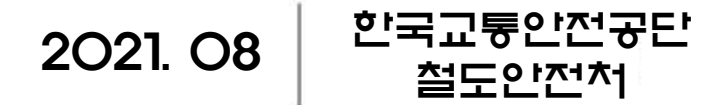

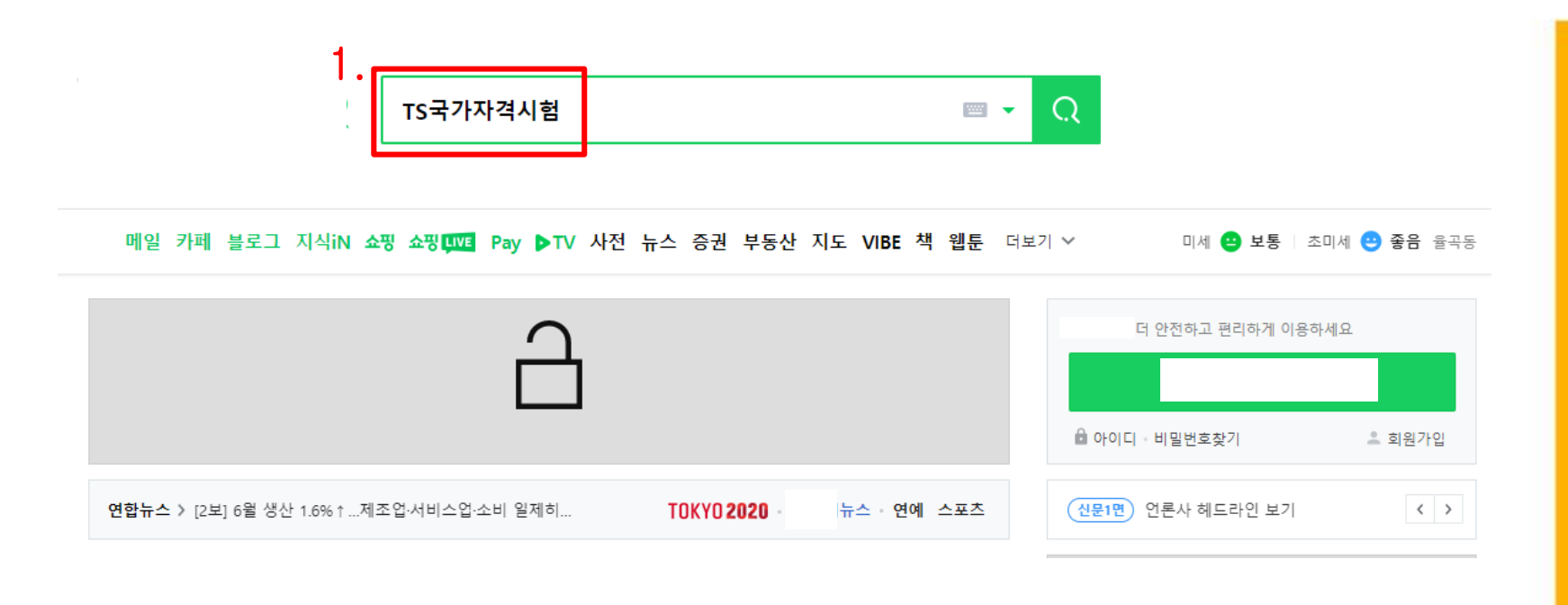

#### 1. 포털사이트 검색창에 "TS국가자격시험"을 입력

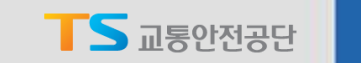

|    | Ν                                                                | тs국                                                                                                    | 가자격 | 시험   |     |      |        |     | · <u>····</u> | - Q        |                       |                      |        |  | 로그인 |
|----|------------------------------------------------------------------|----------------------------------------------------------------------------------------------------|-----|------|-----|------|--------|-----|---------------|------------|-----------------------|----------------------|--------|--|-----|
|    | 통합                                                               | VIEW                                                                                                    | 이미지 | 지식iN | 동영상 | 쇼핑 뉴 | 스 어학사전 | 지도  | 책             |            |                       |                      |        |  | ¢   |
| 2. | TS lic2.kotsa.or.kr                                              |                                                                                                    |     |      |     |      |        |     |               | :          | 연관 검색어 💿              |                      |        |  | I X |
|    | 항:<br>포<br>자 <sup>:</sup>                                        | 항공 <b>자격 · 도로자격 ·</b> 운전적성정밀검사 · 철도 <b>자격 ·</b> 한국교통안전공단 · 고객지원센터<br>포털로그인 신청·조회 고객지원 공지사항 자주하는 질문 자료실 민원상담(VOC) 사이트이용안내 아래에서 해당<br><b>자격</b> 정보를 선택하십시오. 운전적성 정밀검사 신규검사, 군 신규검사 특별검사 <b>자격</b> 유지검사 종합판정표재발 |     |      |     |      |        |     |               |            | TS교통안전공단<br>철도자격관리시스팀 | 화물종사자격증<br>예 화물운송종사: | 택시자격증  |  |     |
|    | 급 수검사실증명서발급 도로 <b>자격</b> 화물운송종사 버스운전 택시운전 교통안전 관리자 도로, 철도, 항공, * |                                                                                                    |     |      |     |      |        | 항만, |               | TS국가자격시험 항 | 공자격 ts자격관             | 리시스템                 | $\sim$ |  |     |

#### 2. TS국가자격시험 사이트 접속

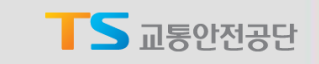

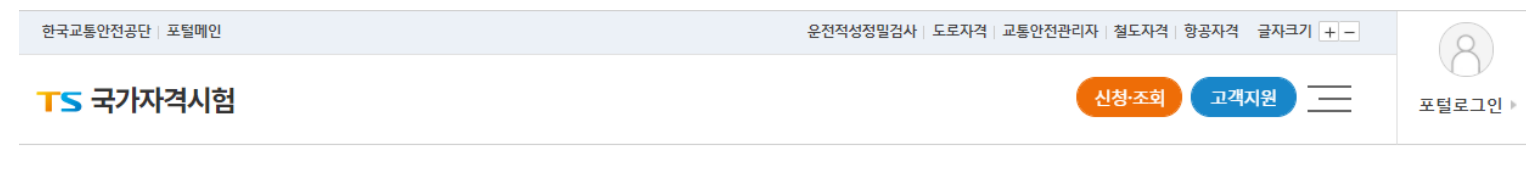

#### 아래에서 해당 자격정보를 선택하십시오.

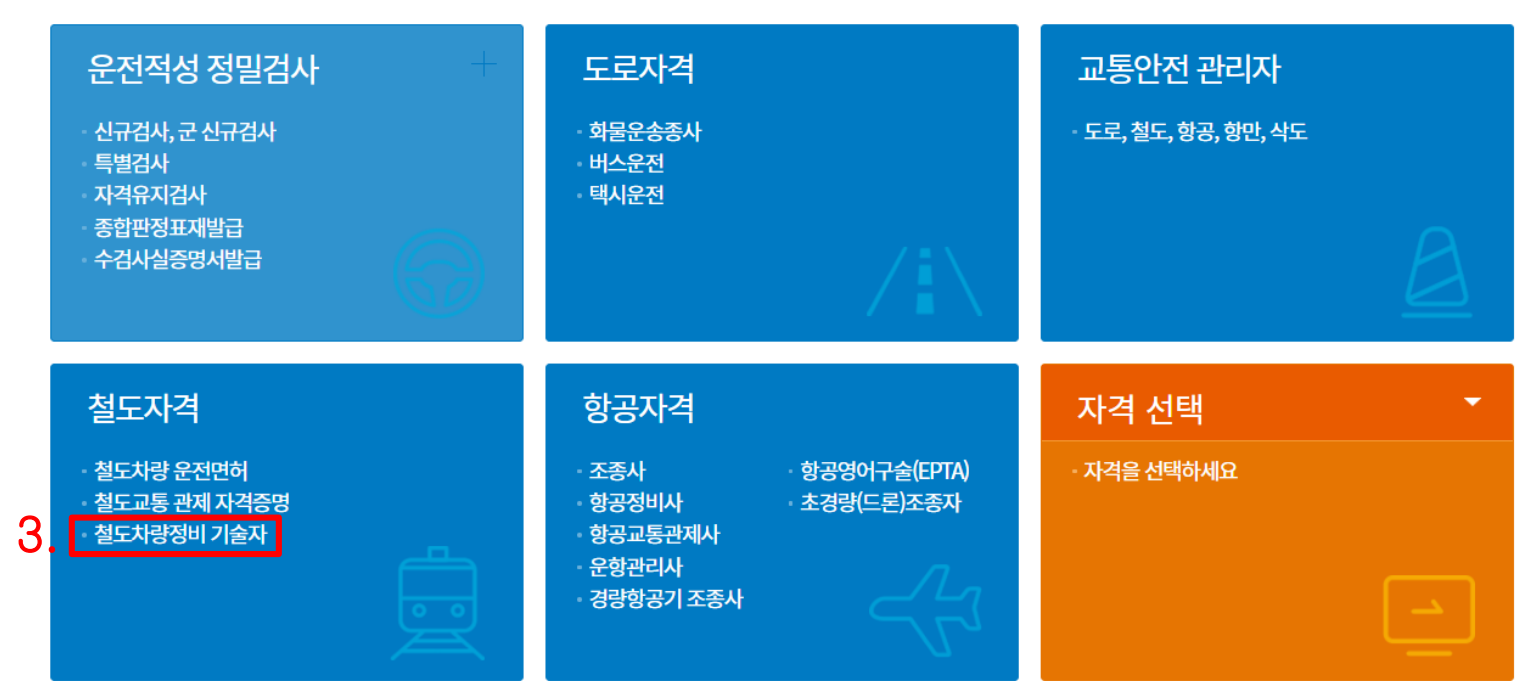

#### 3. 철도자격란의 철도차량정비 기술자 클릭

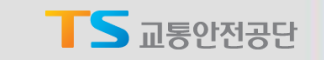

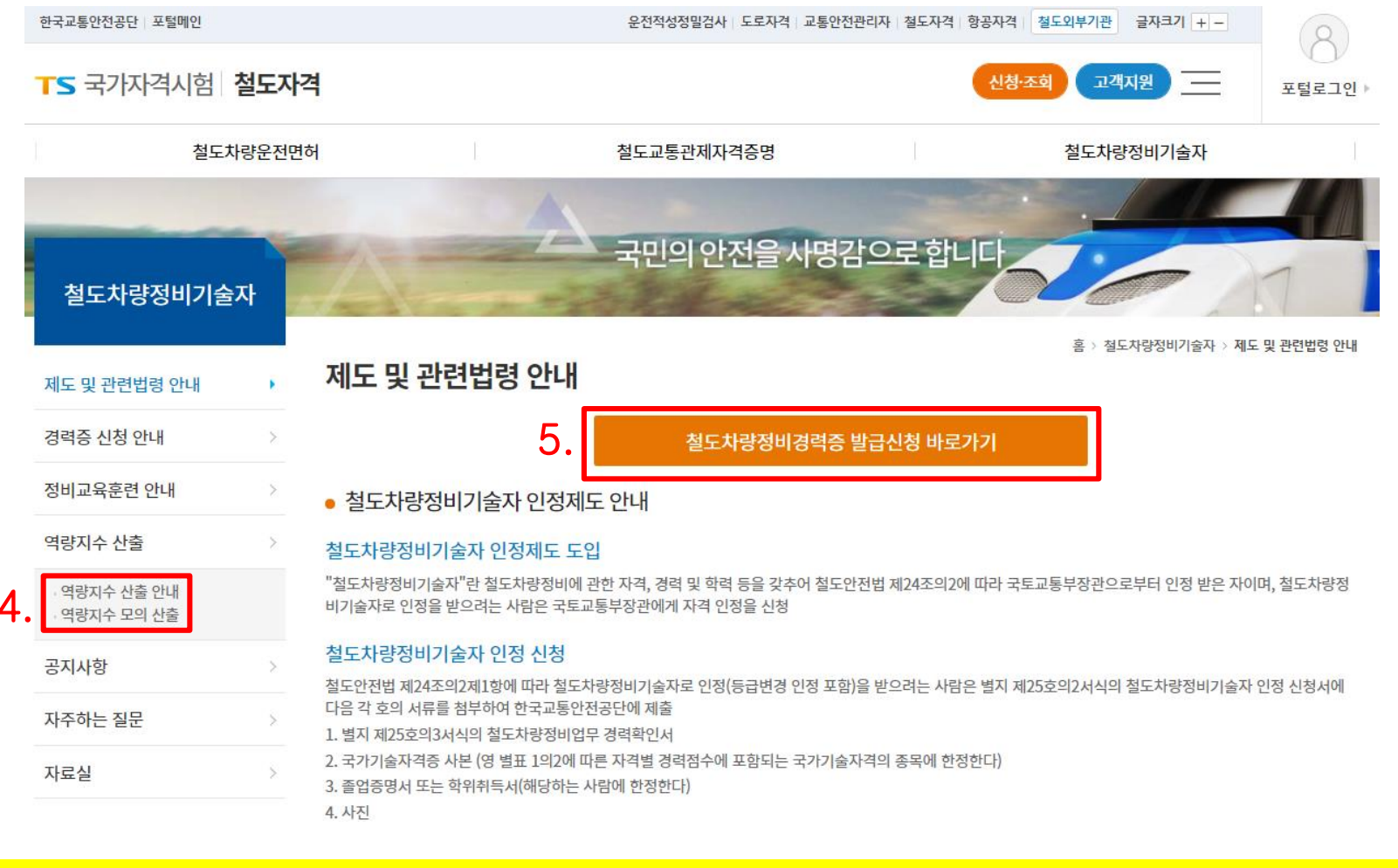

#### 4. 발급 전 역량지수 모의 산출을 해보려면 "역량지수 모의 산출"을 클릭 5. 정비경력증 신청을 원활 경우에는 "발급신청 비로기기" 클릭

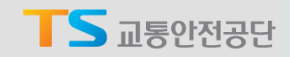

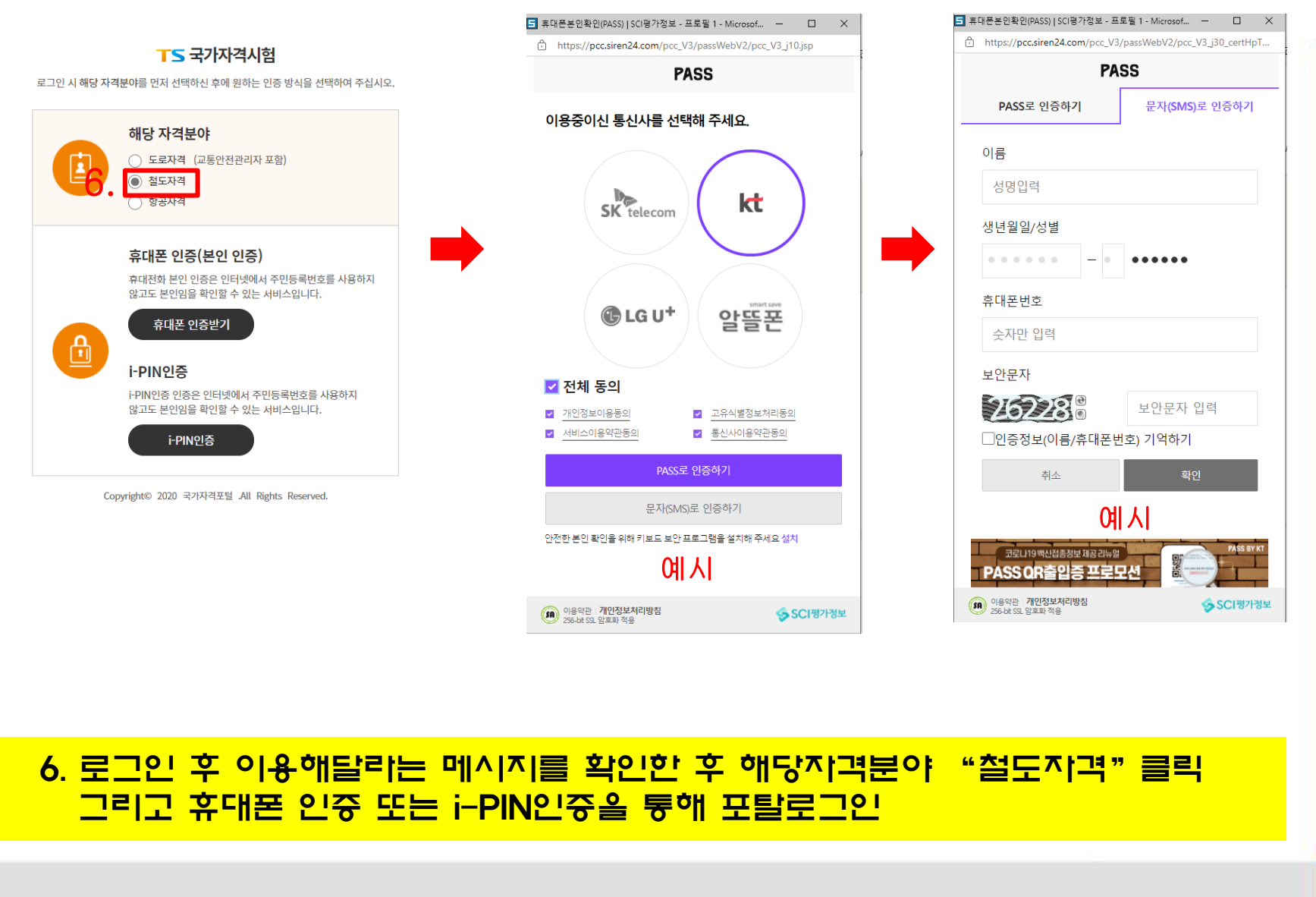

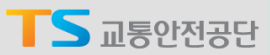

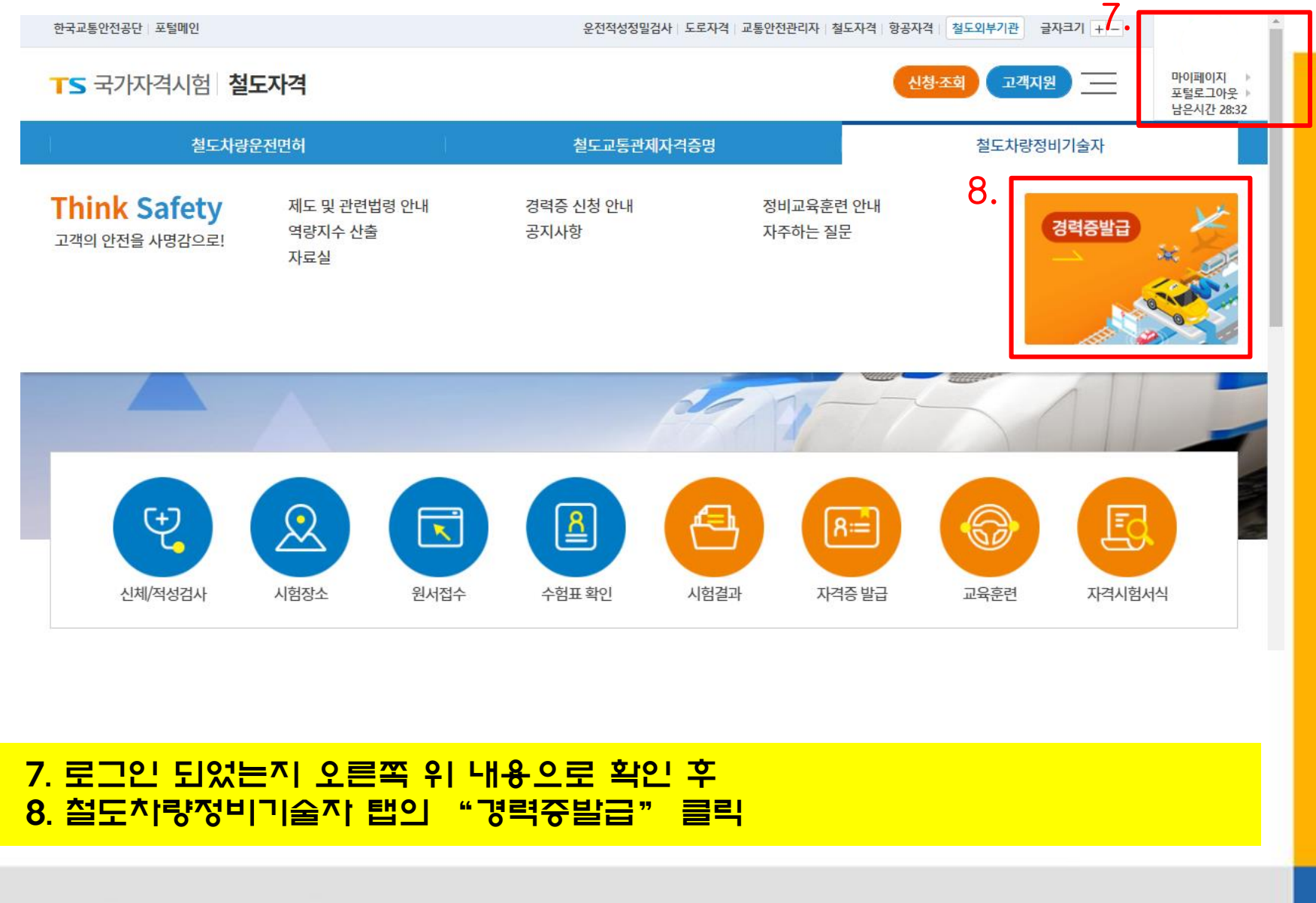

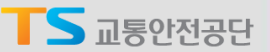

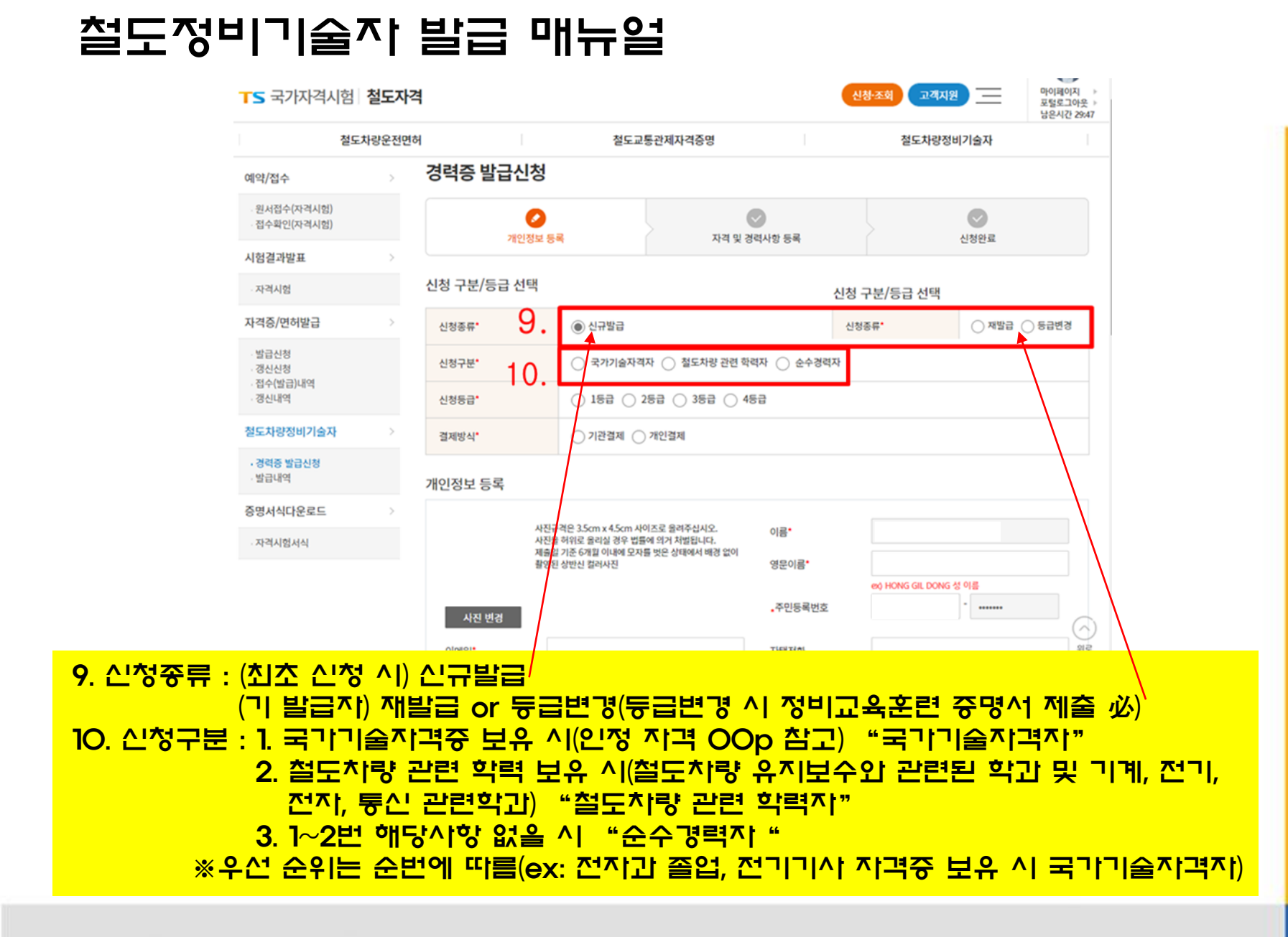

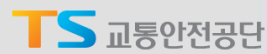

|           | TS 국가자격시험 철도               | 자격      |                                  |                                                         | 4                     | 청·조회 고객지원              | 마이페이지 ▶<br>포털로그아웃 ▶<br>남은시간 29:47 |
|-----------|----------------------------|---------|----------------------------------|---------------------------------------------------------|-----------------------|------------------------|-----------------------------------|
|           | 철도차량운                      | 전면허     | 철드                               | 도교통관제자격증명                                               |                       | 철도차량정비기술자              |                                   |
|           | 예약/접수                      | 경력증 발   | 급신청                              |                                                         |                       |                        |                                   |
|           | 원서접수(자격시험)<br>접수확인(자격시험)   |         | ✔<br>개인정보 등록                     | 자격 및 경                                                  | <b>오</b><br>병력사항 등록   | 신청완료                   |                                   |
|           | 시험결과발표                     | >       |                                  |                                                         |                       |                        |                                   |
|           | 자격시험                       | 신청 구분/등 | 급 선택                             |                                                         |                       |                        |                                   |
|           | 자격증/면허발급                   | 신청종류*   | ◉ 신규발급                           |                                                         |                       |                        |                                   |
|           | 발급신청<br>갱신신청<br>. 정수(박급)내역 | 신청구분*   | ○ 국가기술                           | 자격자 🔵 철도차량 관련 학                                         | 력자 🔿 순수경력자            |                        |                                   |
|           | 갱신내역                       | 신청등급*   |                                  | 2등급 🔿 3등급 🔿 4                                           | 등급                    |                        |                                   |
|           | 철도차량정비기술자                  | > 결제방식* | 12. <b>기관</b> 결제                 | ○ 개인결제                                                  |                       |                        |                                   |
|           | · 경력증 발급신청<br>- 발급내역       | 개인정보 등  | 록                                |                                                         |                       |                        |                                   |
|           | 증명서식다운로드                   | 3.      | 11777925cm×45cc                  | ~ 비이고드 응거조시 비이                                          |                       |                        |                                   |
|           | 자격시험서식                     |         | 사진을 허위로 올리실 경우<br>제출일 기준 6개월 이내에 | 11 지하스도 흐려구입지도.<br>- 법률에 의거 처벌됩니다.<br>모자를 벗은 상태에서 배경 없이 | 이름*                   |                        |                                   |
|           |                            |         | 촬영된 상반신 컬러사진                     |                                                         | 영문이름*                 | ex) HONG GIL DONG 성 이름 |                                   |
|           |                            | 사진 변    | 3                                |                                                         | <mark>↓</mark> 주민등록번호 |                        |                                   |
|           |                            | 이메일*    |                                  |                                                         | 자택전화                  |                        | 위로                                |
|           | C 013171                   |         |                                  | ÷                                                       |                       |                        |                                   |
| 비. 신성등급 : | : 5 역당 습                   | 수 보의    | 비산출 동                            | 에 신성하                                                   | '급 왁인                 |                        |                                   |
| 12. 걸세망식  | : 일반적인                     | 신정의     | 명우 ··· 미                         | 인걸세"                                                    | /a.a.a                |                        |                                   |
|           | 회사 단제                      | 신정의     | 경우 "기                            | 관결제"(                                                   | (별도 공                 | 문 및 담당지                | ː 연락 필요)                          |
| 13. 개인정보  | 입력, 사진                     | 변경을     | 원활 경우                            | " ^[잔] 본                                                | 별경" 비                 | 트 클릭 후 입               | 걸로드                               |
|           |                            |         |                                  |                                                         |                       |                        |                                   |

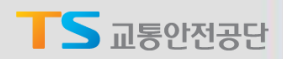

| <b>FS</b> 국가자격시      | 험 <b>철도자격</b> | 1        |                     |          |          |        | 신청·조회 고객지원  | Ξ          |
|----------------------|---------------|----------|---------------------|----------|----------|--------|-------------|------------|
|                      | 철도차량운전면허      | ł        | 철도교통관제자             | 격증명      |          | 철도차    | 량정비기술자      |            |
| 자격시험                 | 14.           | 국가기술자격   |                     |          |          |        |             |            |
| 자격증/면허발급             | >             | 자격종목     |                     | 검색       | 자격구분     |        |             | ÷          |
| · 발급신청<br>· 갱신신청     |               | 자격번호     |                     |          | 합격연월일    |        |             |            |
| · 접수(발급)내역<br>· 갱신내역 |               | 발급기관     |                     |          |          |        |             |            |
| 철도차량정비기술자            |               |          |                     |          |          |        |             |            |
| · 경력증 발급신청<br>· 발급내역 | 15.           | 철도차량정비 입 | 법무경력 상세             |          |          |        |             | Ð          |
| 증명서식다운로드             | >             | 근무회사명    |                     |          | 업종       |        |             |            |
| 자격시험서식               |               | 담당업무     | 담당업무 선택             | *        | 근무기간     | Ē      | <u> </u>    |            |
|                      | 16.           | 최종학력사항   |                     |          |          |        |             |            |
|                      |               | 학력구분     | 선택                  | -        | 학교명      |        |             |            |
|                      |               | 전공학과     |                     | 검색       | 학위번호     |        |             |            |
|                      |               | 입학연월일    |                     |          | 졸업연월일    |        |             | <b>:::</b> |
|                      |               | 교육이력     |                     |          |          |        |             |            |
|                      |               |          | 교육과정                | 시작연월일    | 종료연월일    | 교육이수시간 | 교육기관        |            |
|                      |               | 일반응시 -   | 제2종 전기차량 운전면허(일반인반) | 20200120 | 20200612 | 702    | 한국교통대학교 평생교 | 육원         |

14. 국가기술자격 : 중빙 가능한 국가기술자격 입력(중빙 파일 업로드 필수)
15. 철도차량정비 업무경력 상세 : 중빙 가능한 정비 경력 입력(중빙 파일 업로드 필수)
※ 철도 안전법 시행규칙 별지 제25호의3 서식의 철도차량정비업무 경력확인서만 허용
16. 최종학력사항 : 중빙 가능한 최종학력사항을 입력(중빙 파일 업로드 필수)
※ 전공학과 검색 후 선택, 검색이 되지 않는 경우에는 기타학과 선택하여 직접입력

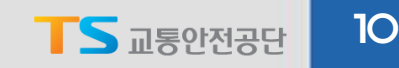

| 철도차량운전면허     |               | 철도교통관제               | 자격증명         |              | 철도         | 차량정비기술자            |
|--------------|---------------|----------------------|--------------|--------------|------------|--------------------|
|              | 일반응시 - 기      | 테2종 전기차량 운전면허(일반인반)  | 20200120     | 20200612     | 702        | 한국교통대학교 평생교        |
|              | 증빙 서류 등록      |                      |              |              |            |                    |
| 17.          | 구비서류명         | 경력확인서                | ¥            | 첨부파일         | 210618_    | 천안아산-동탄 SRT 영· 첨부  |
|              |               |                      |              |              | PDF, JPG파일 | !의 600kb 이하만 등록 가능 |
|              |               |                      | 증빙 서류        | 파일 등록        |            |                    |
| L            | 증빙서류 목록       |                      |              |              |            |                    |
|              | 증명서를 올리신 후 반  | 드시 보기 버튼을 클릭하여 확인하시기 | 바랍니다. 증명서 해상 | 도가 낮아 내용 확인이 | 어려우면 기각될   | 수 있습니다.            |
|              |               | 구비서류명                |              | 파일이른         | 1          | 비고                 |
| 18. <b>Г</b> | 배송지정보 입렬      | 1                    |              |              |            |                    |
|              | 10.10 - 1     | •                    |              |              |            |                    |
|              |               | 자동입력 휴대              | 번화 동일        |              |            |                    |
|              |               |                      |              |              |            |                    |
|              |               | · 주소                 | 통일           |              |            |                    |
|              | 주소(국문)        | ○ 주소                 | 동일<br>주소검색   | 주소(국문)       |            | 나머지 주소(국문)         |
|              | 주소(국문)<br>연락처 | ☐ 주소<br>우편번호<br>여락처  | 주소검색         | 주소(국문)       |            | 나머지 주소(국문)         |

17. 구비서류명 박스를 클릭하여 업로드할 서류의 내용을 결정하고 "첨부파일"을 눌러 해당 구비서류에 맞는 파일을 선택한 뒤 "중빙서류 파일등록 "을 눌러 사이트에 업로드
18. 경력증을 받을 배송지 정보를 입력

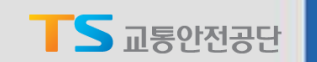

| 철도                           | 차량운전면허 |         | 철도교통관   | 제자격증명      |          | 철도차량정비기술자        |  |  |  |  |
|------------------------------|--------|---------|---------|------------|----------|------------------|--|--|--|--|
| ·원서접수(자격시험)<br>·접수확인(자격시험)   |        |         |         | 11.21.01.2 |          |                  |  |  |  |  |
| 시험결과발표                       | >      | 428×8   | -       | 44.83      | 5948 89  | 685x             |  |  |  |  |
| ·자리시험                        |        |         |         |            |          |                  |  |  |  |  |
| 자격증/면허발급                     | >      |         |         | ,경력증 발급    | 신청이 완료되었 | 넋습니다.            |  |  |  |  |
| 발급신청<br>- 갱신신청<br>- 접신(발급)내의 |        | 발급신청 사항 |         |            |          |                  |  |  |  |  |
| · 갱신내역                       |        | 신청구분    | 국가기술자격자 |            | 신청등급     | 1등급              |  |  |  |  |
| 철도차량정비기술자                    | >      | 신청종류    | 신규발급    |            | 신청일시     | 2021-07-30 09:08 |  |  |  |  |
| · 경력증 발급신청<br>· 월급세역         |        | 개인정보    |         |            |          |                  |  |  |  |  |
| 증명서식다운로드                     | >      | 그는 사수면  |         |            |          |                  |  |  |  |  |
| ·자격시험서식                      |        | 근무 장조 8 |         |            | C+ 244   |                  |  |  |  |  |
|                              |        | 성명      |         |            | 생년월일     |                  |  |  |  |  |
|                              |        | 성명(영문)  |         |            | 이메일      |                  |  |  |  |  |
|                              |        | 전화번호    |         |            | 휴대폰      |                  |  |  |  |  |
|                              |        | 주소      |         |            | 사진       |                  |  |  |  |  |
|                              |        | 배송지 주소  |         |            |          |                  |  |  |  |  |
|                              |        | 주소      |         |            |          |                  |  |  |  |  |
|                              |        |         |         |            | 확인       |                  |  |  |  |  |
| 음 확업                         |        |         |         |            |          |                  |  |  |  |  |

 19. 신청내용을 확인

 20. 수정시항이 있다면 "경력중 발급신청"을 클릭하여 수정

Korea Transportation Safety Authority

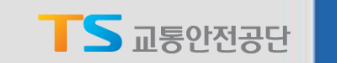

12

#### 철도정비기술자 발급 절차

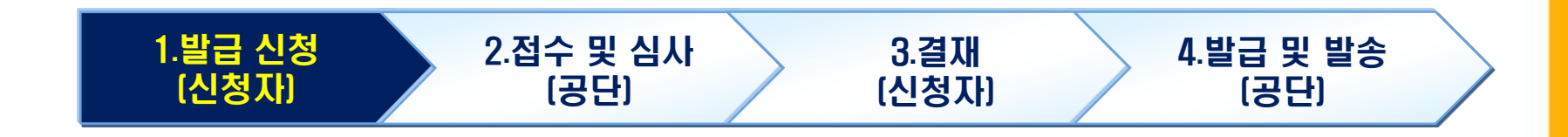

# 매뉴얼에서 설명한 신청 절차를 이행(신청 내용 수정 가능) 공단에서 신청 내용에 대하여 접수 및 심사 진행(신청 내용 수정 불가) 승인이 완료되면 신청자는 결재페이지에서 결재 진행(기관 신청의 경우X) 결재 완료가 확인 되면 정비 경력증 발급 및 발송

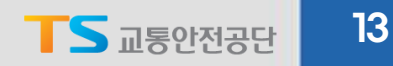

# 기기 합니다

그밖의 문의 시항은 철도안전처 면허관리팀 김우식 대리(O54-459-7329)에게 문의 부탁드립니다.